# 浙江省科技型中小企业申报认定 操作指南

一、平台登录

1. 使用政务服务法人网账号,登录"企业研发服务在线" 平台(网址: <u>https://qyyffw.kjt.zj.gov.cn/fwzxpc/</u>),未注册政务 服务网法人账号的,请先注册。

| 浙江省科学技术厅<br>企业研发服务                 |                                                              | <b>4356</b><br>今日访问量 | <b>48630</b><br>累计访问量 | 进入老年版 | 无障碍浏览                  |
|------------------------------------|--------------------------------------------------------------|----------------------|-----------------------|-------|------------------------|
| ♠ 首页                               |                                                              |                      |                       | 日 移動  | 請 <u>登</u> 录           |
| <b>认定为国家科</b><br>研发加计扣除提高到100% 単本詳 | 技型中小企业<br><sup>(h.</sup><br><sup>(本)</sup><br><sup>(h)</sup> |                      | -                     | 100%  | 个人登录<br>法人登录           |
| 入驻孵化                               | 企业培育                                                         | 创新平台(建设中)            |                       | 项目直通  | ビ 在线反馈<br>在线反馈<br>企业储意 |

2. 进入【企业培育】页面,点击【科技型中小企业】入

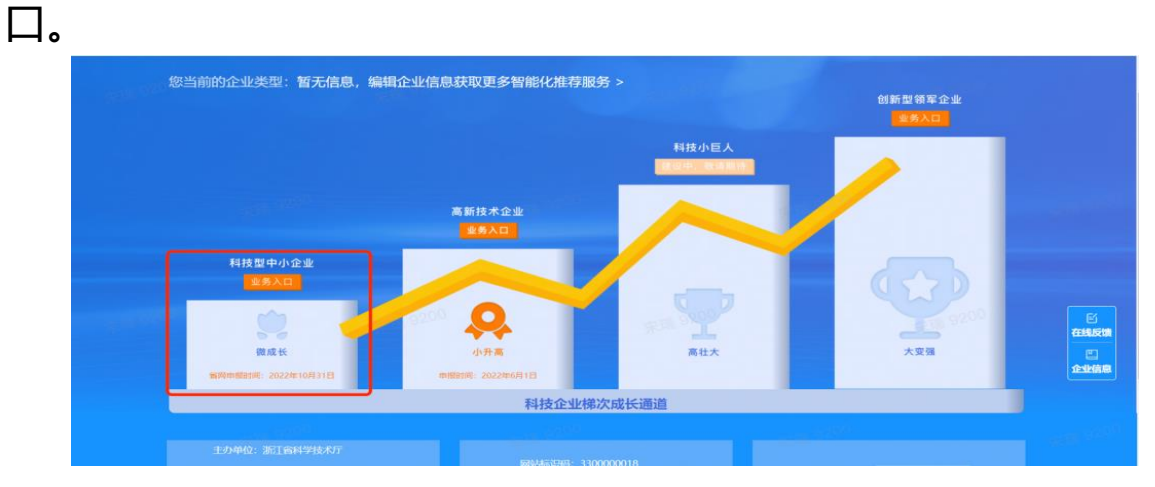

3. 在唤起弹窗中选择【浙江省科技型中小企业】, 进入

## 科技型中小企业认定管理页面。

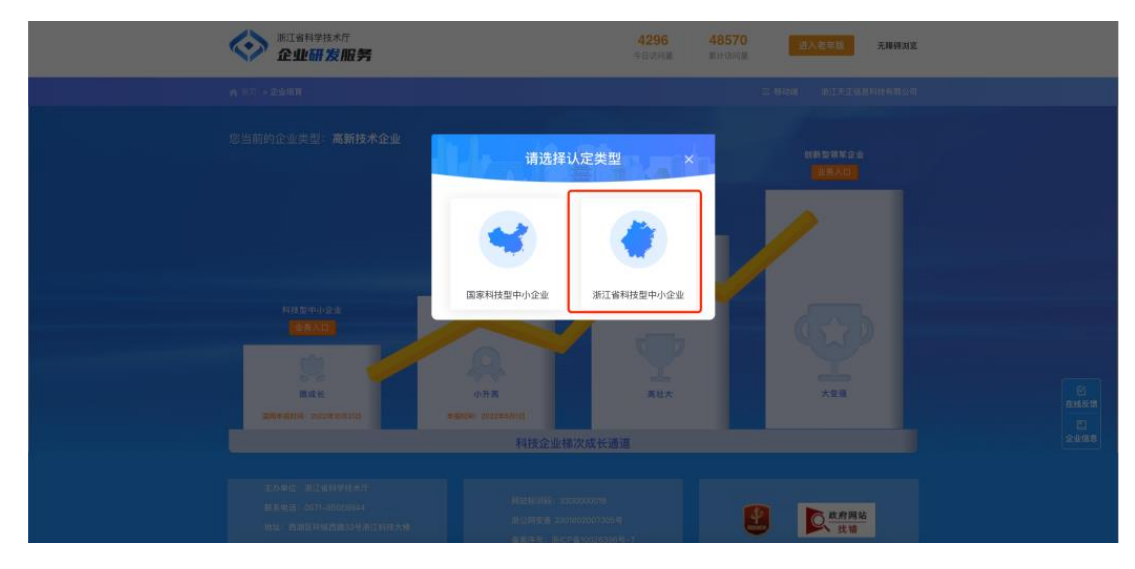

进入浙江省科技型中小企业认定管理页面,点击申报
 入口区【点击申报】按钮,进行科技型中小企业申报。

| ▲ 首页 > 企业培育 > 省级科技型中小企业                            | 认定                   |                                       | □ 移动論 登录                        |
|----------------------------------------------------|----------------------|---------------------------------------|---------------------------------|
| 浙江省科技型中川企业副评与<br>2022年申报截止时间: 10月31号<br>还剩 2 2 9 天 | 申报                   |                                       |                                 |
| 申报通知 政策法规 公示公告                                     | 查看更多 】智能评测           | 详情:】辅                                 | 助申报                             |
| 浙江省科技型中小企业申报操<br>浙江省科技型中小企业根表报                     | 2021/3/11            | 评价条件智能评测<br>是否符合,请立助评则<br>立即考验 (在思想政) | 省科小申报政策详解<br>申照材料、同型解音<br>文文成時在 |
|                                                    |                      | 宋瑞 9200                               | 宋瑞 95                           |
| 申报入口                                               | <b>状态</b><br>属地科技局审核 | 办事指南 ①1000年                           | 证书下载 ①即除注                       |
|                                                    | 地市科技局认定<br>省科技厅备案    | 📓 企业更名 🔽 🕮 🛍                          | ◎ 资质查询 ①IMH社                    |
|                                                    | 认定通过                 | □ 异地搬迁 □□□===                         | ■ 年度报表 ①IIIII社                  |

- 二、在线填报
- 1. 填报入口:进入业务系统后,左上角的

开始申报【政务服务2.0】"按钮,即可跳转至浙江政务网在线填报(如

#### 下图所示)。

|   | 当前申报项目的业务类别         | 省级科技型中华 | 小企业认定 |      |      |                                                                                                    |                                    |
|---|---------------------|---------|-------|------|------|----------------------------------------------------------------------------------------------------|------------------------------------|
| ( | 提示<br>开始申报【政务服务2.0】 | >       |       |      |      |                                                                                                    |                                    |
|   | 单位名称                | 负责人     | 状态    | 流转记录 | 更新时间 | 操作                                                                                                    |                                    |
|   |                     |         |       |      |      | Contraction of the local distribution of the local distribution of the | <ul> <li>回</li> <li>直通车</li> </ul> |
|   | 8                   | 1000    |       |      |      |                                                                                                    | 日本の調                               |
|   |                     |         |       |      |      |                                                                                                    |                                    |

2. 网上填报:系统跳转至浙江政务网在线填报页面后, 按照系统要求,填报相应内容,并上传证明材料。

| ;                                       | 1<br><u> </u> <u> </u> <u> </u> <u> </u> <u> </u> <u> </u> <u> </u> <u> </u> <u> </u> <u> </u> | 2<br>上传材料                       | 3<br>信息确认                                   |          |
|-----------------------------------------|------------------------------------------------------------------------------------------------|---------------------------------|---------------------------------------------|----------|
| 咨询方式 企业                                 | 概况 上一会计年度财务情况                                                                                  | 创新成果                            |                                             |          |
| 咨询方式                                    |                                                                                                |                                 |                                             | ر<br>ع   |
| 咨询电话:<br>杭州市科技局0571-8706                | 0184;温州市科技局0577-28811930;嘉)                                                                    | <市科技局0573-82159818; 湖州市科技局057   | 2-2667119; 绍兴市科技局0575-89175                 | る        |
| 668; 金华市科技局0579<br>051815; 技术支持0571     | -82468931; 個州市科技局0570-3036097;<br>-85214237                                                    | ; 持Ш市科技團0580-2280774; 台州市科技剛0   | JS76-88510576; 問約に中本社交渉のUS78-2              | (<br>咨道  |
| 企业概况                                    |                                                                                                |                                 |                                             |          |
| *受理地区                                   | 清输入 >                                                                                          |                                 |                                             | 办作       |
| * 单位名称                                  |                                                                                                | *统一社会信用代码                       |                                             | (<br>统-  |
| *注册地所属省/市/县                             | 清洗泽                                                                                            | 所属镇政府                           | 请选择 🗸 🗸                                     | (        |
| * 企业类型                                  | 请选择 🗸 🗸                                                                                        | * 所属高新技术领域                      | 生物与新医药 >>>>>>>>>>>>>>>>>>>>>>>>>>>>>>>>>>>> | 统一       |
| * 所属行业一级                                | 清选择・・・                                                                                         | * 所属行业二级                        | 请选择                                         | [<br>APF |
| * 成立日期                                  | 2012-08-20                                                                                     | * 注册资金(万元)                      | 100.00                                      | 我要       |
| 11-4-4-4-1-1-1-1-1-1-1-1-1-1-1-1-1-1-1- |                                                                                                | rr- <del>i-lev</del> ro A-vievo |                                             | 1X la    |

3. 草稿找回:登录浙江政务网,点击右侧菜单栏"<sup>30</sup>" 或右上角企业名称,进入用户中心后点击左侧菜单栏"我的办 事"——"草稿记录",即可编辑未完成填报的草稿。

| 我的主页         | 省科学技术奖提 2022-02-10 17      | 编辑 删除 |
|--------------|----------------------------|-------|
| 账户资料         | 省科学技术奖提 2022-02-09 18      | 编辑删除  |
| 企业/组织管理      | 省科学技术奖提 2022-02-09 18      | 编辑删除  |
| 我的证照<br>其他证照 | 省科学技术奖提 2022-02-09 18      | 编辑 删除 |
| 我的信息         | 省科学技术奖提 2022-02-09 18      | 编辑删除  |
| 我的订阅         | 省科学技术奖提· 2022-02-08 16     | 编辑 删除 |
| 办事服务<br>动态要闻 | 省科学技术奖提 2022-02-08 13      | 编辑删除  |
| 政策文件         | 省科学技术奖提 2022-02-08 13      | 编辑删除  |
| 我的办事         | 技术先进型服务 2022-01-19 14      | 编辑删除  |
| 办事记录<br>我的印章 | 省级科技类民力 2021-12-20 15      | 编辑删除  |
| 我的票据         | < 1 2 3 4 > 10余/页 → 跳转 1 页 |       |
| 评价记录         |                            |       |
| 我的签章         |                            |       |

### 三、状态查询及修改补正

| ▲ 首页 > 企业培育 > 曾级科技型中小企业认定                                                                                                    | 2移动端 登录                                                                                                    |
|----------------------------------------------------------------------------------------------------|----------------------------------------------------------------------------------------------------|
| 浙江省科技型中川企业副連与申报<br>2022年申报截止时间: 10月31号<br>还利 2 2 9 天                                                                                                    |                                                                                                    |
| 申报通知 政策法規 公示公告 直看更多<br>浙江省科技型中小企业申报操 2021/3/11<br>浙江省科技型中小企业报表报 2021/3/11                                                                                                    | (作件)     (新助申报     (新助申报     (新助申     (新助申     (新助申     (新助申     (新助申     (新助申     (新助申     (新助申     (新助申     (新助申     (新助申     (新助申     (新助申     (新助申     (新助申     (新助申      (新助申     (新助申 |
| <b>申报入口</b><br>・<br>・<br>・<br>二<br>・<br>二<br>・<br>一<br>一<br>一<br>一<br>一<br>一<br>版<br>地<br>科<br>技局車<br>核<br>二<br>・<br>・<br>・<br>・<br>・<br>・<br>・<br>・<br>・<br>・<br>・<br>・<br>・ |                                                                                                    |
| ● 留科技厅备案<br>● 以定通过 来 № 9200                                                                                                    | ■ 12.55 4 3200013 (2000013) (2000013)<br>■ 异地搬迁 (2000013) (2000013)<br>■ 异地搬迁 (2000013) (2000013)                                                                                                    |

若申报书被科技局退回,需要修改再提交的,以上流程, 进入业务系统,可以在页面中查看到已办理的申报记录,点击 "查看申报书"可进行修改补正材料(如下图所示)。

| ()浙江科技 | 大脑                             |                                       |                                          |                                       |                                                        |         | 欢迎您,*1—19 |
|--------|--------------------------------|---------------------------------------|------------------------------------------|---------------------------------------|--------------------------------------------------------|---------|-----------|
|        | 当前申报项目的业务类别<br><sub>概示</sub> : | :省级科技型中位                              | 小企业认定                                    |                                       |                                                        |         |           |
|        | 开始申报【政务服务2.0】                  |                                       |                                          |                                       |                                                        |         |           |
|        | 本年度项目申报情况                      |                                       |                                          |                                       |                                                        |         |           |
|        | 单位名称                           | 负责人                                   | 状态                                       | 流转记录                                  | 更新时间                                                   | 操作      | 0         |
|        | <b>新</b>                       |                                       | 核                                        | 查看                                    | 2021-05-12 15:41:26                                    | ○ 查看申报书 | 直通车       |
|        |                                |                                       | · K                                      | 查看                                    | 2021-05-12 15:41:32                                    | ₿ 直看申报书 | 日本        |
|        |                                |                                       |                                          |                                       |                                                        |         | 0         |
|        | 主力<br>浙IC                      | 单位:浙江省科学技术厅 承<br>:P备10026396号-5 🤷 浙公) | 办单位:浙江省科技信息研究。<br>网安备 33010602008189号 网络 | 9) 浙江天正信息科技有限公司<br>站标识码: 330000099 标: | 引联系电话:0571-85214237 网站地图<br>识编码:CA12000000406845950008 |         | 使用帮       |

四、证书查看

### 点击证书下载,进入科技型中小企业证书详情页面。

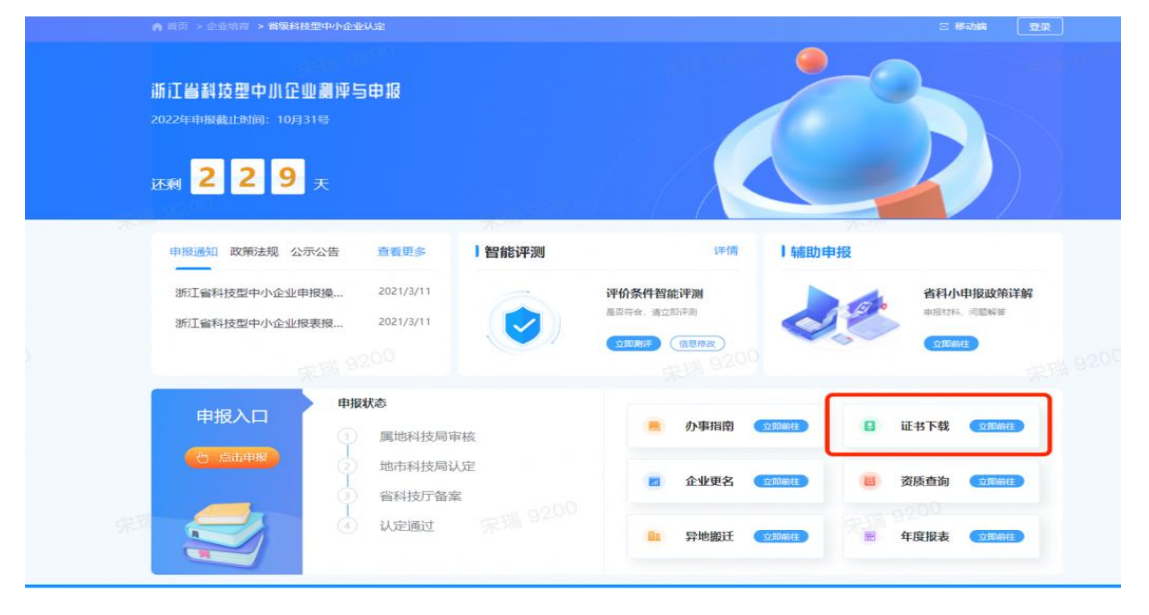

进入科技型中小企业证书详情页面。点击查看更多,进入 证书页面,可进行预览,下载。

| $\diamond$                                                                                  | 浙江省科学技术厅<br>企业研发服务                                                                       | 4296 48570<br>今日访问量 累计协问量                                      | 进入老年版 无障碍波                       | VX                       |
|---------------------------------------------------------------------------------------------|------------------------------------------------------------------------------------------|----------------------------------------------------------------|----------------------------------|--------------------------|
| ▲ 田花 >1                                                                                     | 企业同时 > 省级科技型中小企业认定                                                                       |                                                                | 2 移动器 <b>第</b> 80 <del>100</del> | * E                      |
|                                                                                             | 省级科技                                                                                     | 型中小企业证书下载                                                      |                                  |                          |
|                                                                                             |                                                                                          | <b>技型中小</b><br>业证书                                             |                                  | <mark>ビ</mark><br>在15月19 |
|                                                                                             |                                                                                          |                                                                |                                  | 企业信息                     |
| I<br>I<br>I<br>I<br>I<br>I<br>I<br>I<br>I<br>I<br>I<br>I<br>I<br>I<br>I<br>I<br>I<br>I<br>I | カ毎回: 浙江省科学社大庁<br>第年後後: 0571-65058944 同社研究<br>地: 西湖区牙城西路33号浙江科技大陸<br>道律曰: 浙江教会科技有限公司 皇家庁号 | (#): 3300000016<br>(#):3301602007306#<br>(#):#)CP\$10025396#_7 | <u>政府网站</u><br>技错                |                          |

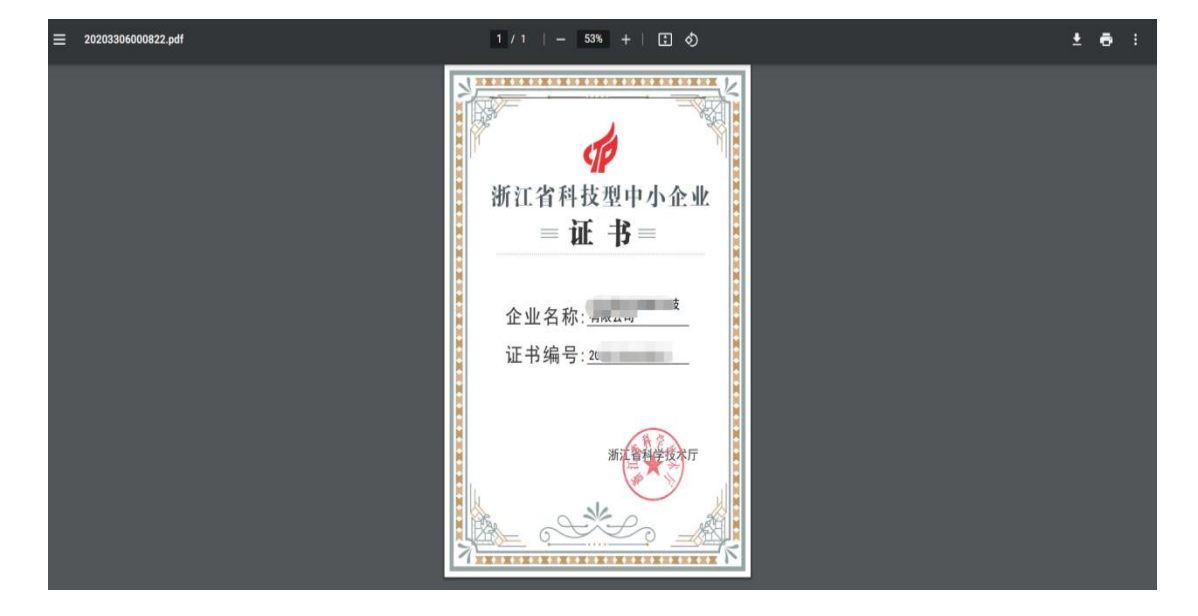

#### ● 附:流程图

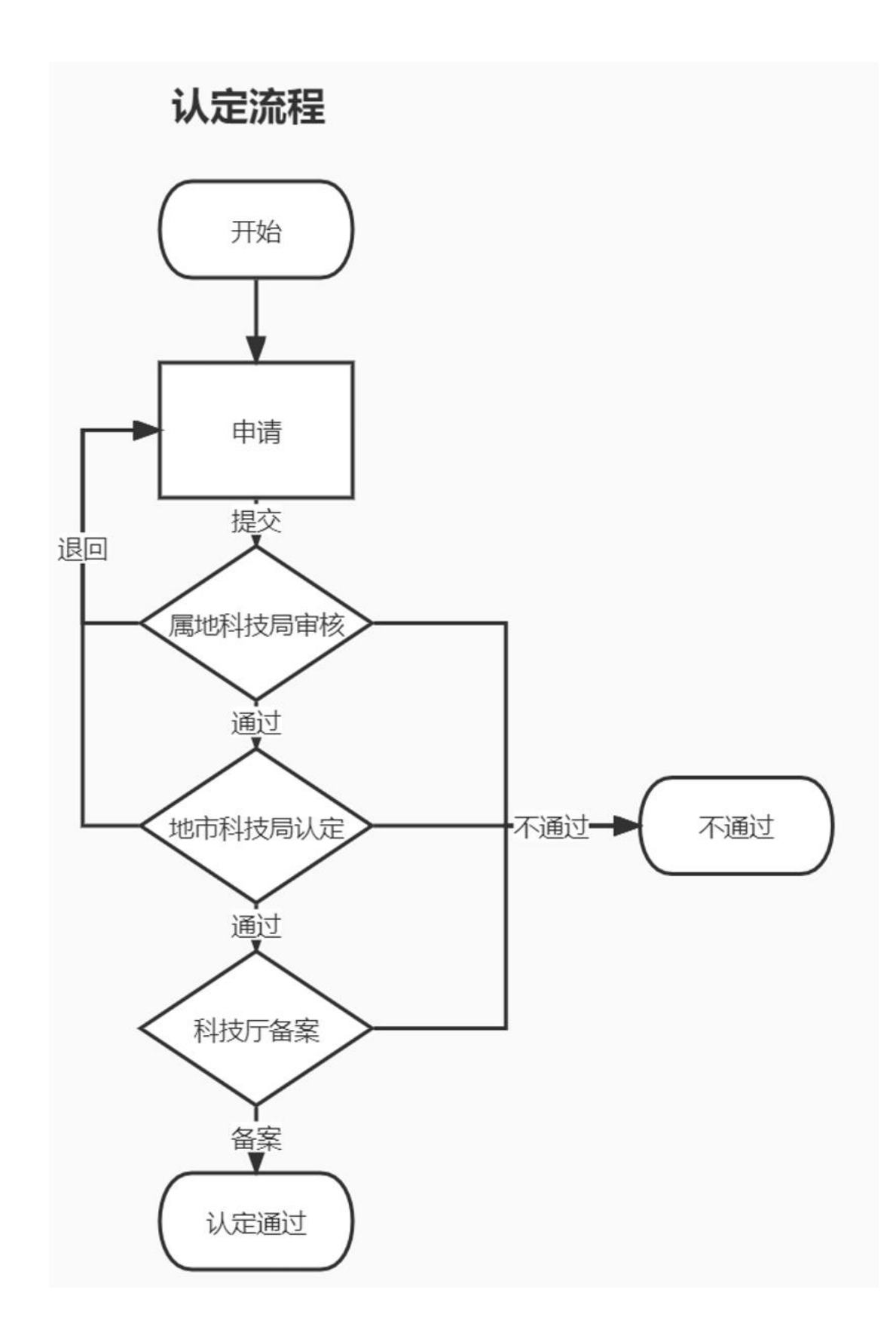